# STEREN

### **ADAPTADOR WI-FI DE CELULAR A TV** V0.0

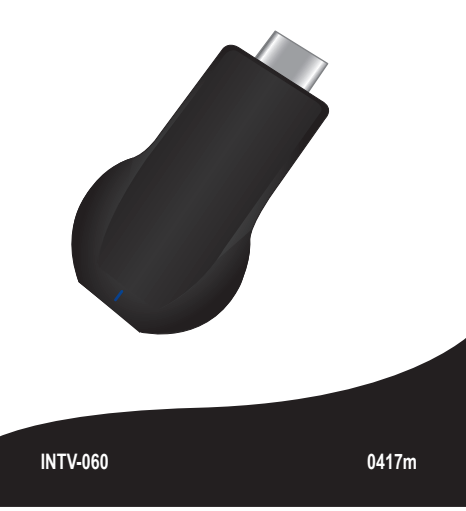

#### IMPORTANTE

Antes de utilizar el producto, lee cuidadosamente este instructivo para evitar cualquier mal funcionamiento.

La información presentada sirve únicamente como referencia sobre el producto. Debido a actualizaciones pueden existir diferencias.

Por favor, consulta nuestra página web www.steren.com para obtener la versión más reciente de este manual.

#### PRECAUCIONES A

Este producto NO es un juquete: manténio fuera del alcance de los niños.

• No se utilice ni almacene en ambientes con agua o humedad.

 Culaquier reparación no autorizada puede ocasionar mal funcionamiento v anulará la garantía.

La operación de este equipo está sujeta a las siguientes dos condiciones: (1) es posible que este equipo o dispositivo no cause interferencia perjudicial y (2) este equipo o dispositivo debe aceptar cualquier interferencia, incluyendo la que pueda causar su operación no deseada.

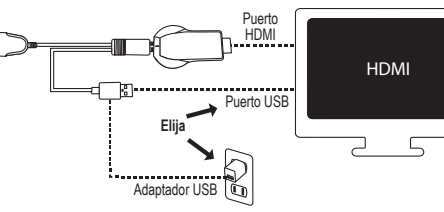

#### **VINCULA TU DISPOSITIVO PARA** VISUALIZAR EN MODO ESPEJO

CONECTA EL ADAPTADOR A LA TV

Una vez realizadas las conexiones, aparecerá la pantalla de configuración; en caso de que esto no suceda, selecciona en tu TV la entrada HDMI en la que está conectado el adaptador.

Presiona el botón en el adaptador para seleccionar el sistema operativo del dispositivo que deseas vincular. En caso de seleccionar Android, pasa directamente Show a la instrucción 3.

Consulta el manual de tu dispositivo para saber si cuenta con tecnología para proyectar en modo espeio ("Screen Mirroring", "provectar pantalla", "duplicar pantalla", etc.),

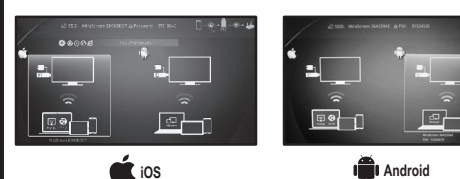

2 Ingresa a las opciones de Wi-Fi en tu dispositivo y, en la lista de redes disponibles, selecciona el nombre de identificación del adaptador. Luego introduce la contraseña.

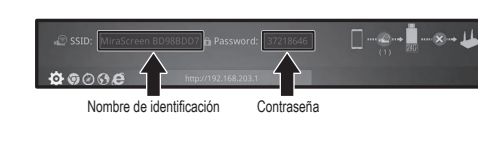

Dependiendo del sistema operativo del dispositivo, ingresa a la opción Correspondiente para proyectar la pantalla en modo espejo\*.

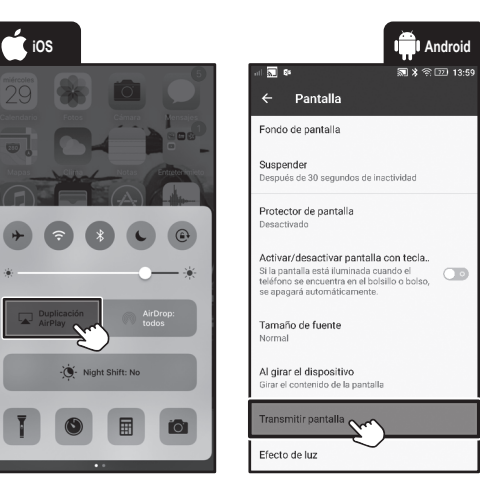

\*Las imágenes se muestran como referencia. La ubicación de las opciones de transmisión de pantalla puede variar según el sistema operativo y el modelo del dispositivo utilizado

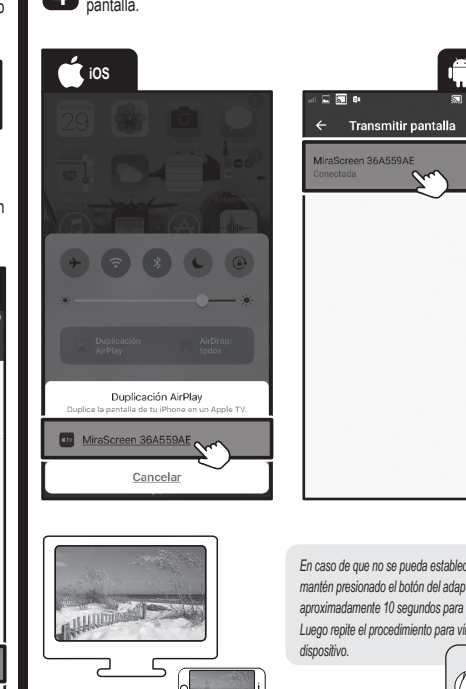

Selecciona el nombre del adaptador, y comienza a visualizar en tu pantalla.

🔜 🖇 🕾 辺 13:59

En caso de que no se pueda establecer la conexión mantén presionado el botón del adaptador durante aproximadamente 10 segundos para reiniciarlo. Luego repite el procedimiento para vincular el

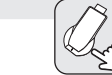

#### **NAVEGA EN INTERNET**

Si tu dispositivo Android estaba previamente conectado a una red Wi-Fi, podrás navegar en internet y visualizar todo en la pantalla.

#### Conexión para 🛋 iOS

Desactiva el modo espejo (AirPlay) para regresar a la pantalla de configuración donde podrás ubicar la IP del adaptador.

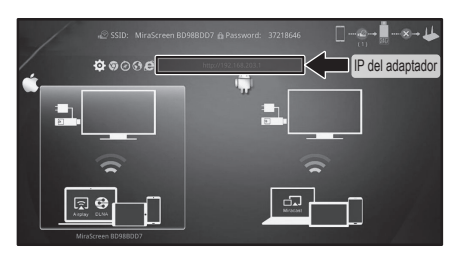

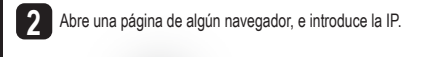

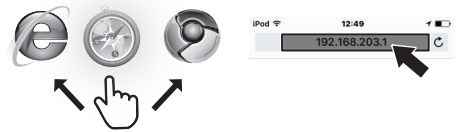

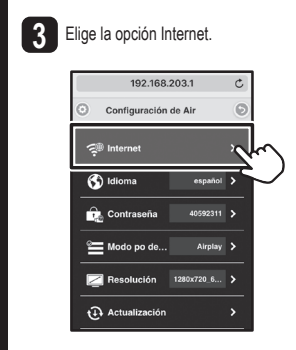

4 Selecciona el nombre de la red a la gue deseas conectarte e introduce la contraseña. Presiona OK.

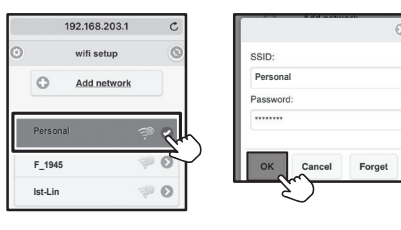

Si la conexión es exitosa, los iconos en la pantalla de configuración de la TV aparecerán como se muestra en la imagen.

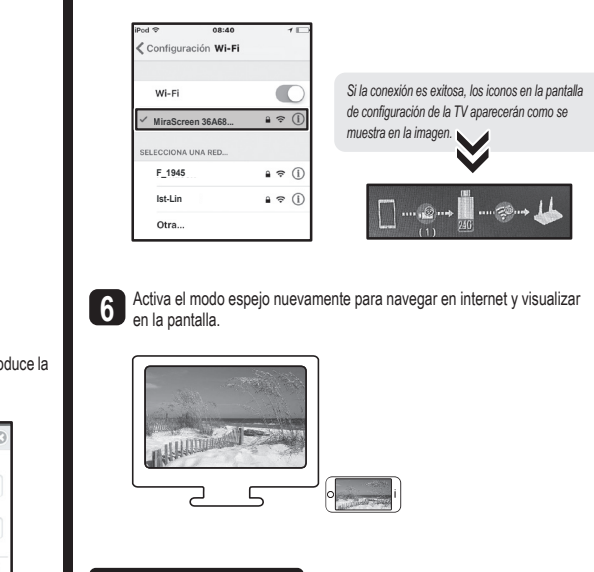

5 Dirígete a las opciones de configuración Wi-Fi, y selecciona el nombre del adaptador

#### ESPECIFICACIONES

Alimentación: 5 V --- 1 A Chipset: AM8252 Memoria RAM: DDR3 128 MB Nand flash: 128 MB Wi-Fi: 802.11 b/a/n Resolución: Hasta 1080p Temperatura de operación: -10°C a 40°C Temperatura de alimentación: -20°C a 50°C Humedad ambiental: 5% - 90% (no condensada)

# STEREN

# **SMARTPHONE TO WI-FI ADAPTER**

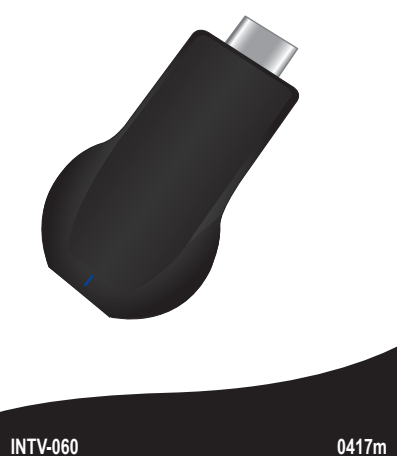

#### IMPORTANT

Read these manual to avoid any damage. The instructions of these manual are for reference about the product. There may be differences due to update.

Please check our web site www.steren.com to obtain the latest version of the instruction manual.

#### CAUTIONS 🛆

This product is NOT a toy: keep it away from children.

Do not use or store the product in places where there dripping or splashing.

Any unauthorized repair may cause malfunction and void the warranty.

The operation of this device is subject to the following two conditions: (1) it is possible that this device may not cause harmful interference and (2) this device must accept any interference, including interference that may cause undesired operation.

CONNECT THE ADAPTER TO TW

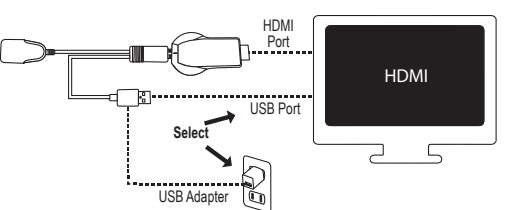

PAIR YOUR DEVICE TO VIEW IN MIRROR MODE

Once the connections are made, the configuration screen will be appear; In case that this does not happen, select on your TV the HDMI input on which the adapter is connected.

Press the button on the adapter to select the operating system of the device that you want to pair. In case that you select Android, go directly to instruction 3. who a

Check your device's manual to find out if it has technology to project in mirror mode ("Screen Mirroring", "screen projection", "duplicate screen", etc.),

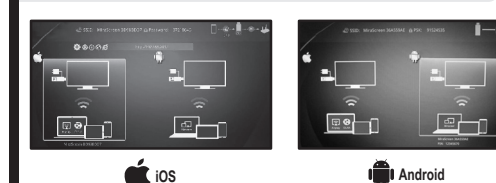

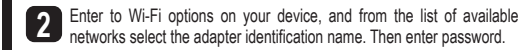

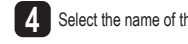

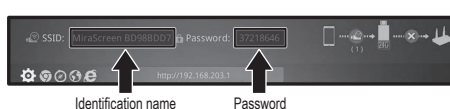

Depending on the operating system of the device, enter the corresponding option to project the screen in mirror mode \*

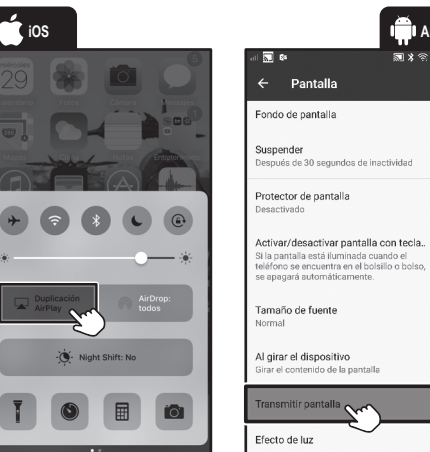

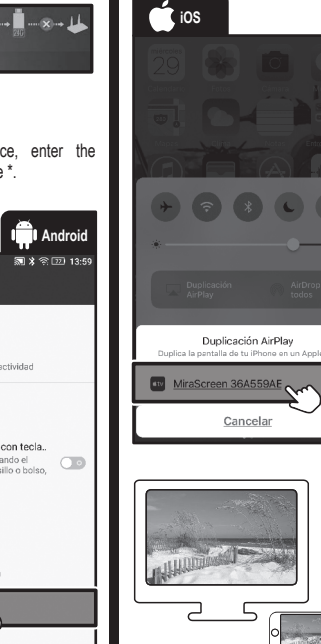

\* The images are showed as a reference. The location of the screen transmission options may vary depending on the operating system and model of the device used

**5** Go to the Wi-Fi configuration options, and select the name of the adapter. Select the name of the adapter, and start displaying it on your screen. **BROWSING IN THE INTERNET** 3 Select the Internet option. If your Android device was previously connected to a Wi-Fi network, you will can browse in internet and view everything on the screen. 192.168.203.1 And Configuración Wi-Fi Configuración de Air al 🖂 🛼 📭 副 🖇 🕾 💯 13:59 If the connection is successful, will appear the Wi-Fi iOS connection Transmitir pantalla 🗐 Internet icons on the TV setup screen as shown in the MiraScreen 36A68... 🔒 😤 🤇 🚯 Idioma español MiraScreen 36A559AE ECCIONA UNA RED ... Conectada 🛛 🗸 Disable the mirror mode (AirPlay) to return to the configuration screen Contraseña 40592311 F\_1945 8 🗢 ( where you can locate the Adapter IP. Ist-Lin 8 🗢 ( Modo po de... Airplay Otra... Resolución 1280x720\_6... € Actualización Adapter IP 6 Activate the mirror mode again to browse in internet and viewing on the 4 Select the name of the network that you want connecting to and enter the password. Press OK. A 19289 C. C. MA 192.168.203.1 wifi setup Personal Add network Password 2 Open a page from a browser, and enter the IP. Personal If the connection can not be established, press and OK Cancel Forget hold the adapter button for about 10 seconds to F\_1945 SPECIFICATIONS restart. Then repeat the procedure to pair the device. iPod 🜩 12:49 7 📭 e Ist-Lin 1 (P) (C) 10 192.168.203.1 Input: 5 V ---- 1 A Chipset: AM8252 RAM memory: DDR3 128 MB She V dm If the connection is successful, will appear the Nand flash: 128 MB icons on the TV configuration screen as shown Wi-Fi: 802.11 b/a/n Resolution: Hasta 1080p in the picture. Operating temperature: -10°C to 40°C Input temperature: -20°C to 50°C Environment humidity: 5% - 90% (non condensed)